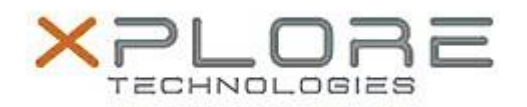

## Xplore Technologies Software Release Note

| Name                          | XSLATE B10                                                       |
|-------------------------------|------------------------------------------------------------------|
| File Name                     | B10_5201.zip                                                     |
| Release Date                  | January 23, 2017                                                 |
| This Version                  | BIOS 2.5.165201                                                  |
| Replaces Version              | All previous versions                                            |
| Intended Users                | All XSLATE B10 users                                             |
| Intended Product              | XSLATE B10 only                                                  |
| File Size                     | 6.5 MB                                                           |
| Supported Operating<br>System | Windows 10 (64-bit), Windows 8.1 (64-bit) and Windows 7 (64-bit) |

## Fixes in this Release

- Modifies battery charging algorithm
- Fixes issue where Num Lock key was on at boot

## Installation and Configuration Instructions

- 1) Download the ZIP file to your XSLATE-B10 hard drive
- 2) Extract the contents of the ZIP file to your desktop
- 3) Using File Explorer, navigate to the appropriate directory where you unzipped the BIOS update. If you are running Windows 7, navigate to the Win 7 directory. If you are running Windows 8, Windows 8.1 or Windows 10, navigate to the Win 10-Win 8 directory. (Note) If you are running Windows 7 in UEFI mode use te Win 10-Win8 directory. Conversely, if you are Win 8.x or Win 10 in Legacy Mode, use the Win 7 directory directory
- 4) Right click on FLASH.BAT and choose Run as Administrator
- 5) Your system will reboot and update the BIOS
- 6) Once complete, the system will shutdown
- 7) BIOS update is finished

## Licensing

Refer to your applicable end-user licensing agreement for usage terms.